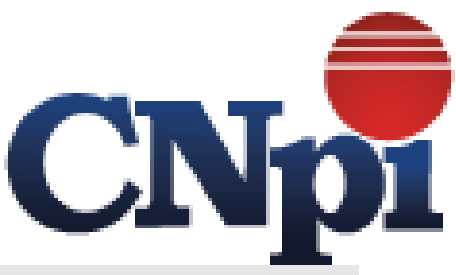

## **MANUAL CREDENCIAMENTO NFSE e DES-IF**

O credenciamento faz se necessário para que o contribuinte prestador/tomador tanto de dentro quanto de fora do município visando acessar o sistema para emitir notas fiscais, declarar serviços prestados (prestadores de outros municípios), emitir relatórios/Livros fiscais e emitir as guias de ISS tanto de serviços prestados quanto tomados.

Para solicitar o credenciamento, o contribuinte deverá:

Acessar o portal da nota fiscal eletrônica através do endereço: <u>http://nfse.seropedica.rj.gov.br/</u>. ou através do link no site da prefeitura.

# PASSOS PARA CREDENCIAMENTO

Após acessar o portal clique em Credenciamento.

AVISO Prezados Contadores e Emissores de NFS-e Para liberação do acesso ao sistema de NFS-e junto à Secretaria de Finanças (Setor Tributário) será necessário realizar o credenciamento Credenciamento Solicitação de credenciamento Acesso ao Sistema para os Credenciados (NFS-e) Acesso ao Sistema para os Credenciados (DES-IF) Manuais para Credenciamento Manual WebService Contato

Na tela seguinte Marque a opção "Não sou um Robô, informe o tipo de contribuinte e clique em avançar.

|                                                                                             |                                                                                                    | Inclusão  |
|---------------------------------------------------------------------------------------------|----------------------------------------------------------------------------------------------------|-----------|
|                                                                                             |                                                                                                    |           |
| Prezado Contribuintes/Usuários.                                                             |                                                                                                    |           |
| Este módulo de cadastro deverá ser utilizado<br>residente neste município ou em Outros muni | por contribuintes, pessoas sedia<br>cípios.                                                                                                    | idas,     |
| Não sou um robo<br>reCAPTCHA<br>Privacidade - Termos                                        | Favor Selecionar o Tipo de Cadastro                                                                                                    |           |
|                                                                                             | 01 - Cadastrar Pessoa Jurídica<br>02 - Cadastrar ISS Autônomo<br>03 - Cadastrar Avulso<br>04 - Cadastrar Condomínio<br>05 - Cadastrar Condomínio<br>06 - Cadastrar Associações | ÷         |
|                                                                                             |                                                                                                    | 44 4 F FF |
|                                                                                             | Próxima Etap                                                                                                    | a         |

Selecionamos Tipo Pessoa Jurídica, porém os outros tipos de credenciamento seguem o mesmo princípio.

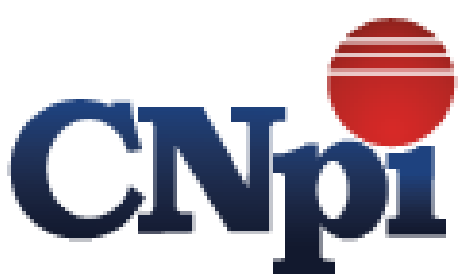

Informe O CNPJ, Tipo de estabelecimento (dentro ou fora do município), Inscrição Municipal e Clique em pesquisar. Todos os dados serão mostrados, sendo necessário preencher apenas os campos de Representante (Pessoa que vai acessar o sistema para emitir as notas), e-mail e telefone.

| Cadastramento de:                         | 🖲 Jurídica 🔘 A                       | utônomo 🔘 Avulso 🔘 Condomí | nio 🔵 Cartório/Tabel | ião 🔘 Associa |
|-------------------------------------------|--------------------------------------|----------------------------|----------------------|---------------|
| C.N.P.J Tipo                              | Estabelecimento<br>próprio Município | Insc.Municipal             | Q                    | Pesquisar     |
| Informações Pessoais<br>Nome/Razão Social |                                      |                            |                      |               |
|                                           |                                      |                            |                      |               |
| Nome Fantasia                             |                                      |                            |                      |               |
| Logradouro                                |                                      | Número Bairro              |                      |               |
| Complemento                               | CEP                                  | Município/UF               |                      |               |
| De des de Castate/Casda                   |                                      | ihuinte                    |                      | <b>T</b>      |
| Dados de Contato/Credei                   | Iciamento do Cont                    |                            |                      |               |
| CPF do Representante                      | Nome do кер                          | resentante                 |                      |               |

OBS: No caso de contribuinte de outro município informe a inscrição do seu município ou repita o CNPJ no campo de inscrição, caso a empresa já tenha um cadastro os dados serão mostrados, caso contrário o sistema apresentará uma mensagem para que sejam preenchidos.

| Nome/Razão Social   |                          |           |               | canonor a della do | Asso |
|---------------------|--------------------------|-----------|---------------|--------------------|------|
|                     |                          |           |               |                    |      |
| Enquadramento/Regim | e Especial de Tributação |           |               |                    | 6    |
|                     | Sim 🔘 Não 🔐 🚌            |           |               |                    |      |
| Opçao do Simples    | Aliq Sim                 | Data Opça | to do Simples |                    |      |
| CNAE                |                          |           |               |                    | - 🖰  |
| Codig               | C   Descrição do CN      | AE        |               |                    |      |
|                     |                          |           |               |                    |      |
|                     |                          |           |               |                    |      |
|                     |                          |           |               |                    |      |
|                     |                          |           |               |                    |      |
|                     |                          |           |               |                    |      |

Na tela seguinte serão mostrados todos os dados da empresa, caso algum dado esteja em desconforme será necessário entrar em contato com a secretaria de finanças (21) 2682-2224 para atualização, porém isso não impede a conclusão do credenciamento, clique em próxima etapa.

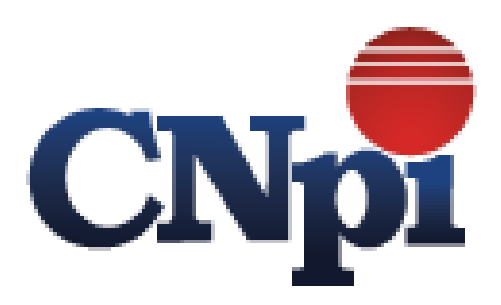

Na tela seguinte será informado os dados do contador.

|                            | Ē                    | ×                      | <br>Inclus                      |
|----------------------------|----------------------|------------------------|---------------------------------|
|                            |                      |                        |                                 |
| Cadastramento de:          | 🖲 Jurídica 🔵 Autônom | o 🔘 Avulso 🔘 Condomíni | o 🔘 Cartório/Tabelião 🔘 Associa |
| Nome/Razão Social          |                      |                        | Incrição Empresa                |
| Dados do Contador          |                      |                        |                                 |
| Contador/Nome/Razão Social |                      |                        |                                 |
|                            |                      |                        | )                               |
| Tipo Pessoa                | CNPJ                 | CRC/UF                 | Telefone                        |
| 0                          |                      |                        |                                 |
| Email do Contador          |                      |                        |                                 |
|                            |                      |                        |                                 |
| o                          |                      |                        |                                 |
| Observaçao/Mensagem Com    | biementar            |                        |                                 |
|                            |                      |                        |                                 |
|                            |                      |                        |                                 |
|                            |                      |                        |                                 |
|                            |                      |                        | /                               |
| Voltar (Etap               | anterior)            |                        |                                 |
| voitar (Etapa              | antenor)             |                        |                                 |

Após informar os dados do contador, podendo informar se ele é jurídica ou física, após isso clique no botão Gravar 📰 e a senha será enviada diretamente para o e-mail informado na primeira tela.

O que pode impedir o envio do e-mail é alguma divergência cadastral, neste caso entre em contato com a secretaria de fazenda através do telefone (22) (21) 2682-2224.

OBS: Nos casos de MEI (Microempreendedor Individual, informar os dados do MEI e repetir o CPF no campo de CRC.

E-mail enviado após o credenciamento:

Prezado(a) Sr(a) Contribuinte ,

Seu requerimento foi aprovado com sucesso no site Endereço do portal de notas e a partir de agora você já pode usufruir dos serviços disponíveis:

Tipo Cadastramento/Contribuinte: <TIPO\_CONTRIBUINTE> Prestador: Nome da empresa ou Contribuinte Insc.Municipal: Inscrição Municipal Número: C.N.P.J Número do Requerimento de Acesso: Código do requerimento

Representante: Nome do representante informado E-mail do Representante: Email do representante

Usuário: CPF do representante

Senha de Acesso: Senha padrão com letras e numeros (os caracteres Maiúsculos e Minúsculos devem ser respeitados) "Essa senha foi gerada automaticamente pelo sistema, sendo obrigatório modificá-la no primeiro acesso."

Link de Acesso:LINK DE ACESSO AO SISTEMA"Clique em acesso ao sistema para credenciados"

Secretária Municipal da Fazenda Prefeitura Municipal Endereço do portal de notas

As informações existentes nesta mensagem e nos aquivos anexados são para uso restrito, sendo sigilo protegido por lei. Caso não seja o destinatário, saiba que leitura, divulgação ou cópia são proíbidas. Favor apagar as informações e notificar o remetente. O uso impróprio será tratado conforme a Legislação em Vigor.

The information contained in this message and in the attached files are restricted, and its confidentiality protected by law. In case you are not the addressee, be aware that the reading, spreading and copy of this message is unauthorized. Please, delete this message and notify the sender. The improper use of this information will be treated according the legal law

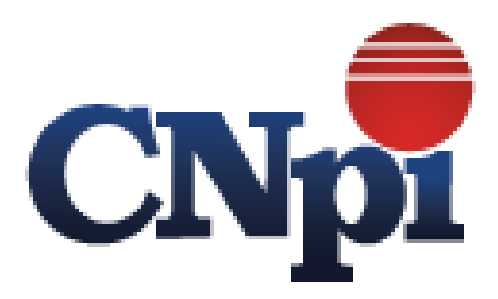

## **CREDENCIAMENTO DES-IF**

O credenciamento DES-IF destina-se ao credenciamento das instituições financeiras do município afins de recolhimento do ISS sobre serviços bancários e deve ser feito somente por instituições financeiras.

Ex:

Instituições bancárias, cooperativas financeiras, financeiras etc..

#### PASSOS PARA CREDENCIAMENTO DES-IF

Prezados Contadores e Emissores de NFS-e

Para liberação do acesso ao sistema de NFS-e junto à Secretaria de Finanças (Setor Tributário) será necessário realizar o

Após acessar o portal clique em Credenciamento DES-IF.

# credenciamento. Solicitação de Credenciamento NFSe Solicitação de Credenciamento DES-IF Acesso ao Sistema para os Credenciados (NFS-e) Acesso ao Sistema para os Credenciados (DES-IF) Manuais para Credenciamento Fale Conosco Dúvidas Frequentes

Informe a inscrição municipal e clique em pesquisar, após isso os dados da instituição financeira serão mostrados, preencha os campos de representante e clique em solicitar credenciamento.

OBS: Este credenciamento será analisado e autorizado por gestores da secretaria de fazenda.

|                                                                                                    | Insc.Municipal                                         | QPesquisar               |
|----------------------------------------------------------------------------------------------------|--------------------------------------------------------|--------------------------|
| Dados da Empresa                                                                                               |                                                        |                          |
| lome/Razão Social                                                                                              |                                                        | C.N.P.J.                 |
|                                                                                                    |                                                        |                          |
| lome Fantasia                                                                                                  |                                                        |                          |
| ogradouro                                                                                                    | Número Bairro                                          |                          |
|                                                                                                    |                                                        |                          |
| Complemento                                                                                                    | Município                                              |                          |
|                                                                                                    |                                                        |                          |
| Dados de Contato/Credenciamento                                                                                | do Contribuinte                                        |                          |
| CPF do Representante Nome do Representante                                                                     |                                                        |                          |
|                                                                                                    |                                                        |                          |
| -mail **A senha de acesso será enviada para este e-                                                            | mail **                                                | Telefone Fixo            |
|                                                                                                    |                                                        |                          |
| "Declaro, sob as penas da lei, que as declarações aqui auténticas e assumo a responsabilidade civil e criminal | prestadas são verdadeiras<br>quanto a sua veracidade " | e                        |
| automoto o acounto a responsabilidade divir e diminitar                                                        |                                                        | ✓Solicitar Credenciament |

Credenciamento para Emissão de DES-IF

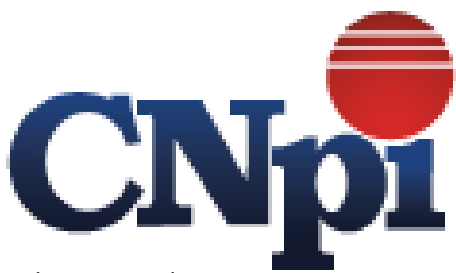

# Após a aprovação da secretaria de fazenda será disparado um e-mail para o endereço informado no credenciamento contendo o seguinte dados:

Prezado(a) Sr(a) nome do contribuinte ,

Seu requerimento foi aprovado com sucesso no site Endereço do portal de notas e a partir de agora você já pode usufruir dos serviços disponíveis:

Número do Requerimento de Acesso: código de requerimento Prestador: NOME DA INSTITUIÇÃO Insc.Municipal: Inscrição Municipal CNPJ: CNPJ da Instituição Código Identificação: Código de Identificação/Chave de acesso Código da Prefeitura: CÓDIGO DA PREFEITURA

Representante: NOME DO REPRESENTANTE E-mail do Representante: email informado no credenciamento Login de acesso ao portal: CPF DO REPRESENTANTE Senha de acesso ao portal: SENHA PARA ACESSO

Link de Acesso: Endereço do portal de notas

Download do Aplicativo "CLIQUE AQUI"

Secretaria Municipal da Fazenda Prefeitura Municipal Endereço do portal de notas

As informações existentes nesta mensagem e nos aquivos anexados são para uso restrito, sendo sigilo protegido por lei. Caso não seja o destinatário, saiba que leitura, divulgação ou cópia são proíbidas. Favor apagar as informações e notificar o remetente. O uso impróprio será tratado conforme a Legislação em Vigor.

The information contained in this message and in the attached files are restricted, and its confidentiality protected by law. In case you are not the addressee, be aware that the reading, spreading and copy of this message is unauthorized. Please, delete this message and notify the sender. The improper use of this information will be treated according the legal law

Após a recepção dos e-mails de confirmação os contribuintes já estarão aptos a emitir as notas de serviço, declarar serviços prestados e gerar as guias de recolhimento.